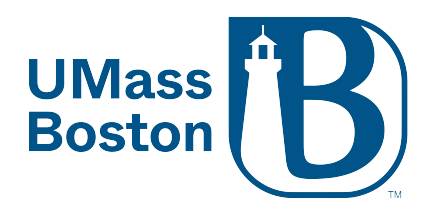

Log into the Zoom desktop application using your UMB credentials. Here is how:

- 1. Open the Zoom Desktop application
- 2. Click "Sign In"
- 3. Then click "SSO"

Zoom Cloud Meetings

– 🗆 🗙

## ZOOM ~

| Enter | your email          |         |          |  |
|-------|---------------------|---------|----------|--|
| Enter | your pass           | Forgot? |          |  |
|       |                     | Sign In |          |  |
|       | C Keep me signed in |         |          |  |
|       | or sign in with     |         |          |  |
| ें 🔁  | ٩                   | G       | 0        |  |
| S     | SO                  | Google  | Facebook |  |

< Back

Sign Up

#### 4. For the company domain, enter umassboston

# Sign In with SSO

| Company Domain<br>umassboston    | .zoom.us 🗸 |
|----------------------------------|------------|
|                                  |            |
| l do not know the company domain | Continue   |

< Back

#### 5. Then click Continue

This will bring you to the UMB single sign on page where you can enter your UMB email and UMB email password.

– 🗆 X

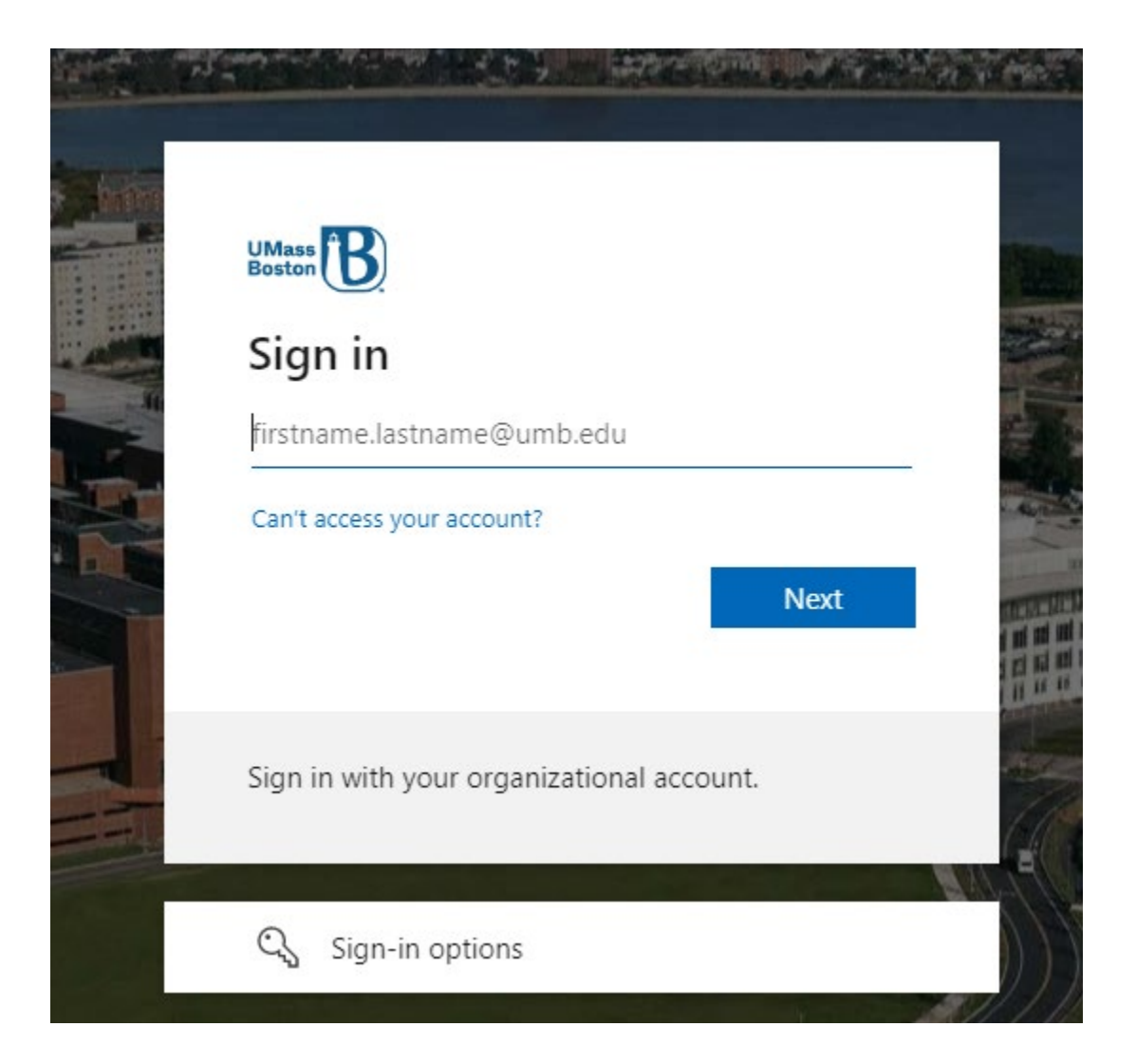

PLEASE NOTE: If you are already signed in to your UMB email via a web browser, you will be prompted to "Open Zoom Meetings" (Step 6).

6. After entering your credentials and clicking login, Zoom will prompt you to "Open Zoom Meetings"

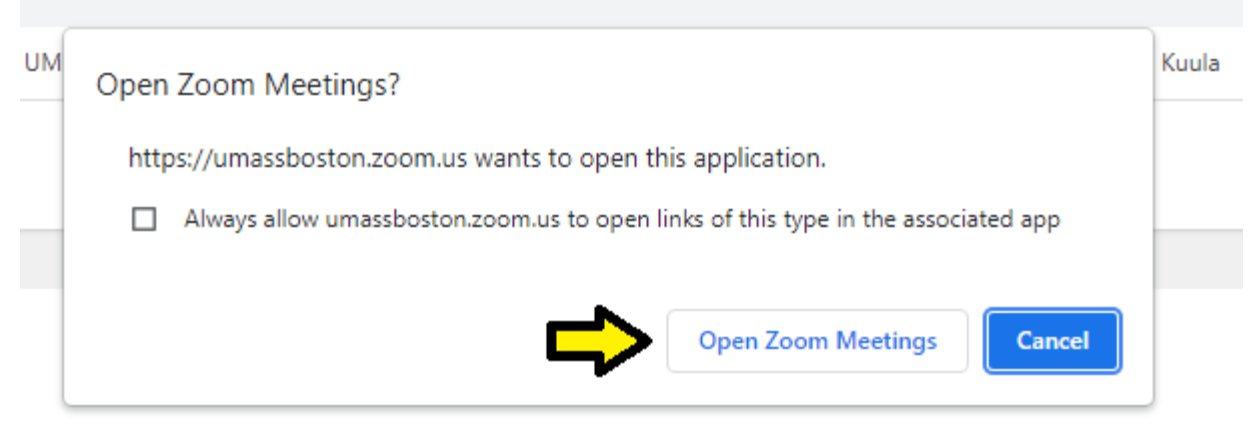

### Sign in with SSO

1 Zoom Meetings on the dialog shown by your browser. If you don't see a dialog, click Launch Zoom

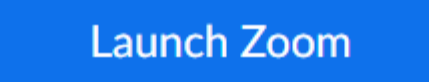

Click "Open Zoom Meetings" and this will open and sign you into the Zoom Desktop application.